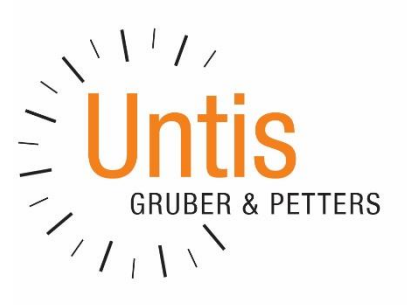

# Korrektes Arbeiten mit Untis und WebUntis für Berufsschulen *Ein Leitfaden - Version 1.0*\*

\* Änderungen in Fließtext wurden *fett und kursiv* gekennzeichnet.

### 1. Einleitung

Dieses Dokument ist eine Anleitung zum korrekten Umgang mit Untis und WebUntis in Hinblick Lehrgangsunterrichte in Berufsschulen.

Ziel ist es, Lehrgänge so abzubilden, dass im Laufe eines Schuljahres bei gravierenden Änderungen in der Stundenverteilung keine Probleme auftreten können.

Allgemeine Informationen über den Umgang mit Untis und WebUntis erhalten Sie in unseren Handbüchern, in unseren Schulungsvideos oder unserer Online-Hilfe auf <u>help.untis.at</u>.

### 2. Allgemeine Einstellungen

Untis erkennt eine Berufsschule in Tirol an folgenden Merkmalen:

- Eintrag des Landes "Österreich"
- Eintrag der Region "Tirol"
- Eintrag der Schulart "BS Berufsschule"

| Einstellungen                                                                                                    |                                                                                                    |                                                                                         | ×                                         |
|----------------------------------------------------------------------------------------------------|----------------------------------------------------------------------------------------------------|-----------------------------------------------------------------------------------------|-------------------------------------------|
| <ul> <li>Schuldaten</li> <li>Allgemeines</li> <li>Überblick</li> <li>Werte</li> <li>Diverses</li> <li>Berichte</li> <li>Vertretungsplanung</li> <li>Kursplanung</li> <li>MultiUser</li> <li>Logging und Crash Reporting</li> <li>Online Vertretungsplanung</li> </ul> | Schulbezeichnung<br>Testlizenz - Walter Pfleger<br>Testlizenz<br>Schuljahr<br>Von Bis<br>09.09.2019 08.07.2020<br>1 Vochenperiodizität<br>1.Schulwoche (A,B,)<br>Tageszeitraster aktivieren<br>Multi-Zeitraster | Osterreich •<br>Tirol •<br><i>Sprache</i><br>123456<br>Untis ID: 1<br>BS Berufsschule • | Land<br>Region<br>Schulnummer<br>Schulart |
| Kursiv = lokal gespeicherte Einstellungen (.ini Dateien)                                                                                                    |                                                                                                    | Ok                                                                                      | Abbrechen                                 |

Die Einträge in Untis erfolgen unter "Einstellungen | Schuldaten" auf der Registerkarte "Start".

Im Feld "Schulnummer" wird die Schulkennzahl eingetragen. Bitte überprüfen Sie diese Eintragung, bevor Sie ein neues Schuljahr anlegen.

### 3. Der Schuljahreswechsel in Untis

Führen Sie den Schuljahreswechsel in Untis über die Funktion <Datei | Neues Schuljahr> durch. Im Bereich "Schuljahr basiert auf Periode" wählen Sie jene Periode

aus, aus der Sie die Daten für die Erstellung des neuen Schuljahres übernehmen möchten. Generelle Informationen hierzu finden Sie in unseren Leitfaden zum Schuljahreswechsel auf <u>help.untis.at</u>.

### 4. Eingabe der Ferien

Öffnen Sie <Einstellungen | Ferien> und geben Sie alle Ferien und Feiertage ein oder importieren Sie diese über <Datei | Import/Export | Import TXT Datei | Ferien> eine zuvor aus Sokrates exportierte Datei.

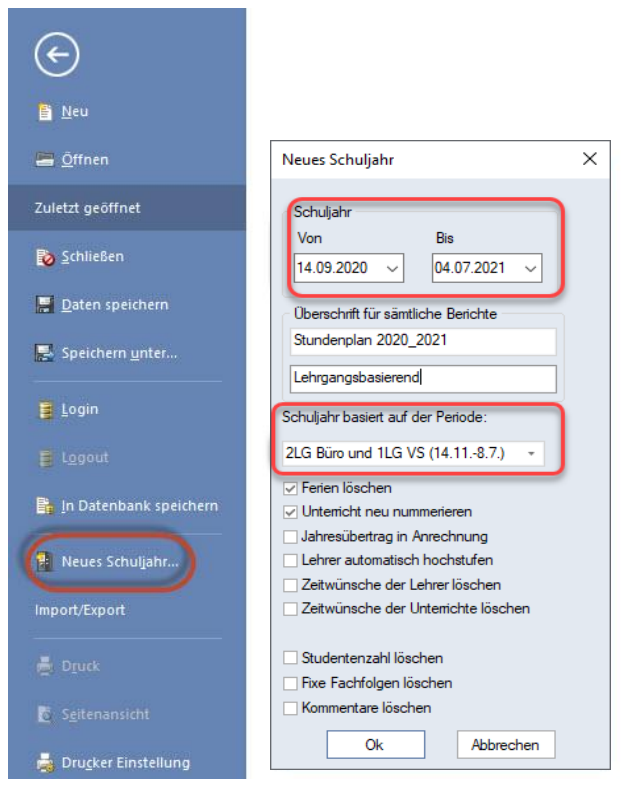

### 5. Überprüfen des Zeitrasters

Überprüfen Sie unter <Einstellungen | Zeitraster>, ob die Beginn- und Endzeiten Ihrer Unterrichte noch korrekt sind und ändern diese gegebenenfalls.

### 6. Unterrichte löschen

Falls die Kurzbezeichnungen der Fächer in Untis und Sokrates bereits übereinstimmen und Sie alle Kriterien hinsichtlich der Gruppenteilungen befolgt haben, ist es nicht notwendig die Unterrichte zu löschen.

Falls Sie diese Kriterien noch nicht beachtet haben löschen Sie Ihre Unterrichte. Wählen Sie dazu <Klassen | Alle Unterrichte>. Markieren Sie alle Unterrichte durch Überstreichen mit gedrückter linker Maustaste oder durch Betätigen von Strg+A. Löschen Sie anschließend über das rote X alle Unterrichte.

### 7. Fächer löschen

Falls die Kurzbezeichnungen der Fächer in Untis und Sokrates bereits übereinstimmen, müssen die Fächer nicht erneut gelöscht werden. Beachten Sie hierbei, dass es nicht vorgesehen ist, dass Fächer in Untis angelegt werden.

Falls die Kurzbezeichnungen der Fächer in Untis und Sokrates noch nicht übereinstimmen, löschen Sie alle Fächer. Öffnen Sie <Fächer | Stammdaten> und markieren Sie alle Zeilen bis auf die erste durch Überstreichen mit der Maustaste. Löschen Sie über das rote X alle Fächer.

### 8. Datenimport

Importieren Sie die Daten der Lehrer zuerst in WebUntis und anschließend in Untis.

#### a. Überprüfen der Einstellungen in WebUntis

Überprüfen Sie zunächst in WebUntis unter <Administration | Integration |Sokrates> ob Ihre Zugangsdaten aus Sokrates korrekt sind. Folgende Felder müssen befüllt sein. Sie url für Sokrates der Berufsschulen in Tirol lautet https://www.sokrates-web.at/BSTIROL/ws/untis

| Heute    | Stundenplan | Unterricht        | Buchen                 | Klassenbuch                   | Vertretungen      | Kurse     | Stundenplanung | Stammdaten | Administration |
|----------|-------------|-------------------|------------------------|-------------------------------|-------------------|-----------|----------------|------------|----------------|
| ntegrati | on          |                   |                        |                               |                   |           |                |            |                |
| Untis    | SAML I      | LDAP Office       | e365 <mark>Soki</mark> | r <mark>ates</mark> Smartschi | ool DiVis s       | tudAssign | iments Grade   |            |                |
|          |             |                   | C                      | Name Sokrat                   | tes               |           |                |            |                |
|          |             |                   | So                     | hulnummer                     |                   |           |                |            |                |
|          |             | Schül             | erzuordungen           | importieren                   |                   |           |                |            |                |
|          |             |                   | Anmerkung              | importieren 🖌                 |                   |           |                | _          |                |
|          |             |                   | Ber                    | nutzername                    |                   |           |                |            |                |
|          |             |                   |                        | Passwort                      |                   |           |                |            |                |
|          |             |                   |                        | Url https:/                   | /www.sokrates-wel | at/UNTIS  | S/ws/untis     |            |                |
|          |             |                   | -                      | Bemerkung                     |                   |           |                |            |                |
|          |             |                   |                        |                               |                   |           |                |            |                |
|          |             | Nachricht über im | nortierte Daten        | versenden 🔲                   |                   |           |                |            |                |
|          |             | reaction abor mi  | Letztes Ühern:         | abmedatum 01.01.1             | 970 -             |           |                |            |                |
|          |             |                   |                        | 01.01.1                       | 3/0 24 2          |           |                |            |                |

#### b. Import der Daten nach WebUntis

Um die Daten in WebUntis zu importieren gehen Sie auf < Administration | Export > und betätigen Sie die Schalftflächen <Fach> und <Lehrer>.

| Heute       | Stundenplan          | Unterricht                    | Buchen           | Klassenbuch        | Vertretungen         | Kurse      | Administration        |                   |
|-------------|----------------------|-------------------------------|------------------|--------------------|----------------------|------------|-----------------------|-------------------|
| Import/E:   | xport                |                               |                  |                    |                      |            | Nachrichten zum Tag   |                   |
|             |                      |                               |                  |                    |                      |            | Aktive Benutzer       |                   |
| Zeitraum    | 05.07.0000           | 414                           | O - h - l' - h - |                    |                      |            | Rechte und Rollen     |                   |
| 02.09.2019  | ▼ 05.07.2020         | <ul> <li>Aktuelles</li> </ul> | Schuljahr        | •                  |                      |            | Benutzer              |                   |
| 0           |                      |                               |                  |                    |                      |            | Zuordnungsgruppen     |                   |
| Gesamtien   | zeiten               |                               |                  |                    |                      |            | Zeitsperren           |                   |
| Schulergru  | open                 | CSU X                         |                  |                    |                      |            | Buchungsbeschränku    | ngen              |
| Unterricht  |                      | CSU 📉                         |                  |                    |                      |            | Raumsperren           |                   |
|             |                      |                               |                  |                    |                      |            | Prüfungssperren       |                   |
| Smartschoo  | bl                   | Stunden                       | olan Export      |                    |                      |            | Ansichtseinstellungen | ı                 |
| Sokrates In | nport                | Fach                          | Lehrer           | ehrerabwesenheiter | 1                    |            | Monitoransichten      |                   |
| Abgeschlos  | sono Stundon io Le   |                               |                  |                    |                      |            | Buchungsformate       | ;                 |
| Abgeschios  | selle Stullden je Le |                               |                  |                    |                      |            | Stundenplaneinstellu  | ngen <sup>1</sup> |
| Notenmana   | iger                 | XML                           |                  |                    |                      |            | Einstellungen         |                   |
| winprosa    |                      | Datei aus                     | wählen           | 💡 Tipp: Sie könne  | n die Datei auch mit | Drag-and-l | Integration           |                   |
|             |                      |                               |                  |                    |                      |            | Messengereinstellung  | en                |
|             |                      | _                             |                  | _                  |                      |            | Sprechtage            |                   |

Falls in Ihrer WebUntis Schule bereits Stammdaten vorhanden sind, werden diese um einige abrechnungsrelevante Merkmale ergänzt. Aus diesem Grund ist es erforderlich, dass die Kurzbezeichnungen in Untis, WebUntis und Sokrates übereinstimmen.

### c. Überprüfen der importierten Daten in WebUntis

Überprüfen Sie, ob der Import erfolgreich war, indem Sie in WebUntis <Stammdaten | Fächer> und <Stammdaten | Lehrer> aufrufen. Folgende Einträge müssen vorhanden

| Fach Angewandte Mathematik | (AMA)            |
|----------------------------|------------------|
| PG_AMA akt                 | Alias Externe Id |
| Angewandte Mathematik      | PG_AMA           |
| Text                       | Kennzeichen      |
| sein:                      |                  |
| Lehrer                     |                  |
| Kurzname                   |                  |
| Familienname Vornam        | ne               |
|                            |                  |
| Personalnummer             | Externe Id       |
|                            |                  |

Untis GmbH A-2000 Stockerau, Belvederegasse 11 www.untis.at • office@untis.at ++43/2266/62241-0

### d. Import der Daten nach Untis

Im nächsten Schritt importieren Sie die Daten nach Untis. Auch in Untis werden bereits vorhandene Daten ergänzt, sofern die Kurznamen übereinstimmen.

| ebUntis                                    |                                        |                  |             |
|--------------------------------------------|----------------------------------------|------------------|-------------|
| WebUntis                                   |                                        |                  |             |
| lbs_graz_6<br>test.webuntis.com:4<br>untis | 43                                     |                  |             |
| Export nach WebU                           | ntis<br>des Exports manuell fest legen |                  |             |
| Datum wählen                               | 01.03.2017 🗸                           |                  |             |
| FMD Daten                                  | wird übertragen für                    | August           | Exportieren |
| Stammdaten                                 | werden übertragen ab                   | 12.9.2016        | Exportieren |
| Unterricht                                 | wird übertragen ab                     | 8.9.2017         | Exportieren |
| Vertretungen                               | werden übertragen ab                   | 8.9.2017         | Exportieren |
| Import aus WebUnt                          | is                                     |                  |             |
| Buchungen                                  | Kurs                                   |                  | FMD Daten   |
| Studenten                                  | Stammdaten                             |                  | Absenzen    |
| Einstellungen                              | Dry run 2016                           | WebUntis version |             |
|                                            |                                        |                  |             |
|                                            |                                        |                  |             |

### 9. Überprüfen der anderen Stammdaten

Überprüfen Sie über <Räume | Stammdaten> die in der Datei vorhandenen Räume und die Ausweichraumringe.

Öffnen Sie <Klassen | Stammdaten> und überprüfen Sie Ihre Klassen. Löschen Sie nicht benötigte Klassen, legen Sie neue Klassen an.

### 10. Anlegen der Lehrgänge

Um die Klassen in Lehrgänge zu unterteilen, **empfehlen wir die Verwendung von Unterrichtsgruppen anstelle des Anlegens von Perioden**. Wenn Sie an Ihrer Schule auch Ganzjahresklassen unterrichten, ist die Verwendung von Unterrichtsgruppen zwingend erforderlich. Auch für Unterricht in Lehrgangsklassen bieten Unterrichtsgruppen im Vergleich zu Perioden den Vorteil, dass das Schuljahr nicht von vornherein in mehrere voneinander unabhängige Zeitbereiche unterteilt wird. Tatsächliche Änderungen im Lehrplan, beispielsweise bedingt durch Karenzierungen oder Austritt einer Lehrperson, sind so wesentlich einfacher durchzuführen.

#### Achtung: Verwendung von Perioden

Wenn Sie bereits Perioden für Ihre Lehrgänge angelegt haben, achten Sie darauf, dass bei einer Stundenplanänderung innerhalb eines Lehrganges eine weitere Periode anzulegen ist. Verändern Sie keinesfalls Daten rückwirkend für eine ganze Periode, da dies eine Änderung von Daten in der Vergangenheit bedeutet und zu Problemen in der Abrechnung führt.

#### Beispiel: Teilung eines Lehrganges aufgrund einer Karenzierung

Ihr Lehrgang 1 dauert vom 14.11. bis zum 27.1., am 19.12. müssen Sie aufgrund einer Karenzierung den Stundenplan ändern. Wenn Sie diese Änderung in der laufenden Periode "Lehrgang 1" durchführen, ändern Sie auch den Stundenplan im Zeitraum vom 14.11. bis zum 18.2. Aus diesem Grund ist unbedingt eine neue Periode mit Laufzeit 19.12. bis 27.1. anzulegen.

### 11. Verwendung von Unterrichtsgruppen

Eine Unterrichtsgruppe in Untis definiert einen Zeitbereich, in dem ein gewisser Unterricht stattfindet.

Erstellen Sie Unterrichtsgruppen gemäß dem Datum Ihrer Lehrgänge über <Start | Unterrichtsgruppen>. Nach Eingabe einer Kurzbezeichnung öffnen Sie den Schuljahreskalender und definieren Sie den Zeitbereich der Unterrichtsgruppe durch Überstreichen mit der Maustaste. Der gewählte Zeitbereich erscheint in grüner Farbe. Auch Unterbrechungen sind möglich, selektieren Sie dazu nur jene Wochen ab, zu denen der Lehrgang nicht stattfindet.

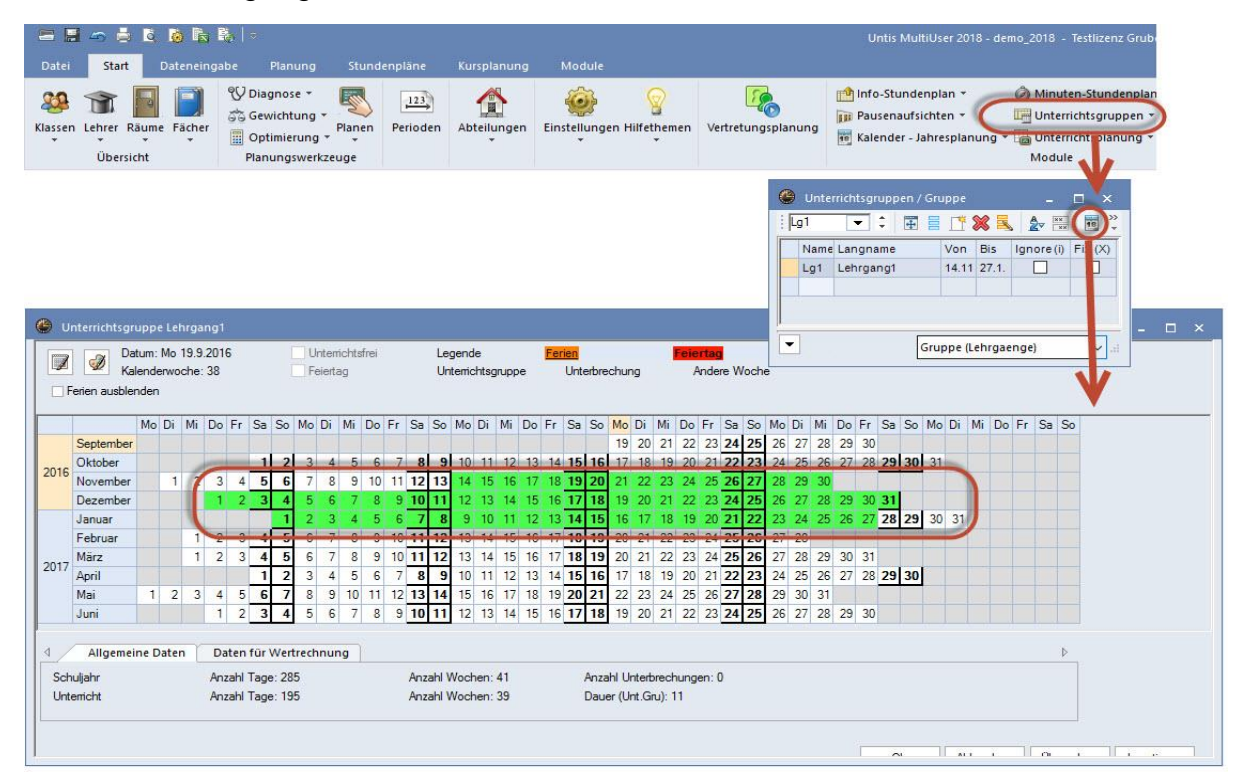

Untis GmbH A-2000 Stockerau, Belvederegasse 11 www.untis.at • office@untis.at ++43/2266/62241-0 Diese Unterrichtsgruppen werden beim Eingeben der Unterrichte direkt im Unterrichtsfenster zugeordnet. Nutzen Sie hier die Vorteile einer Serienänderung, indem Sie die Spalte "U-Gruppe" im Unterrichtsfenster selektieren und die Unterrichtsgruppe für alle Unterrichte auf einmal eintragen, nachdem Sie die Unterrichte angelegt haben.

| U-Nr       H X,L       Nvpl Std.       Wst       Jst       Lehrer       Fach       Klasse(n)       Fachraum       Stammraum       U-Gruppen       U       Z, y Orontappe       eintragen         6       H 3, 6       1       Callas       Ch       2a,2b,3a       R2a       eintragen       eintragen         75       H 2, 2       3       Rub       Sport       2a       Th1       R2b       eintragen         81       H 2, 2       2       Curie       Tw       2b,2a       Twr       R2b       eintragen         94       2, 1       1       New       Gz       2a,2b       R2a       eintragen         18       2, 2       Gallas       Mus       2a       R2a       eintragen       eintragen         38       1       Callas       Mus       2a       R2a       eintragen       eintragen         41       2       Callas       Ke       2a       R2a       eintragen       eintragen         59       4       Cer       D       2a       R2a       eintragen       eintragen         60       4       Cer       E       2a       R2a       eintragen       eintragen                                                                                                    |      | -             | *   0*     |     | ~   | LO     | 89.4  |           |          | *# = ->   | 2) II-Gruppe            |
|----------------------------------------------------------------------------------------------------|------|---------------|------------|-----|-----|--------|-------|-----------|----------|-----------|-------------------------|
| 6<       ⊞ 3, 6       1       Callas       Ch       2a,2b,3a       R2a       R2a       Image: Constrained and the constrained and the constrai | U-Nr | ⊞ KI,L        | Nvpl Std.  | Wst | Jst | Lehrer | Fach  | Klasse(n) | Fachraum | Stammraum | U-Gruppen U 2/ 0-Gruppe |
| 75       ⊞ 2,2       3       Rub       Sport       2a       Th1       R2b       Emiganging         81       ⊞ 2,2       2       Curie       Tw       2b,2a       Twr       R2b                                                                                                    | 6    | <b>∃</b> 3, 6 |            | 1   |     | Callas | Ch    | 2a,2b,3a  |          | R2a       | eintragen               |
| 81                                                                                                    | 75   | <b>±</b> 2, 2 |            | 3   |     | Rub    | Sport | 2a        | Th1      | R2b       |                         |
| 94       2,1       1       New       Gz       2a,2b       R2a         18       2       Hugo       His       2a       R2a       I         38       1       Callas       Mus       2a       R2a       I         41       2       Callas       Ke       2a       R2a       I         44       2       Callas       Ke       2a       R2a       I         59       4       Cer       D       2a       R2a       I         60       4       Cer       E       2a       R2a       I         65       2       Cer       Bio       2a       R2a       I         90       4       New       Mat       2a       R2a       I         95       1       2       New       Ph       2a       R2a                                                                                                    | 81   | <b>€</b> 2, 2 |            | 2   |     | Curie  | Tw    | 2b,2a     | Twr      | R2b       |                         |
| 18       2       Hugo       His       2a       R2a       I         38       1       Callas       Mus       2a       R2a       I         41       2       Callas       Ke       2a       R2a       I         41       2       Callas       Ke       2a       R2a       I         48       2       Nobel       Rel       2a       R2a       I         59       4       Cer       D       2a       R2a       I         60       4       Cer       E       2a       R2a       I         65       2       Cer       Bio       2a       R2a       I         90       4       New       Mat       2a       R2a       I         95       1       2       New       Ph       2a       R2a       I                                                                                                    | 94   | 2, 1          |            | 1   |     | New    | Gz    | 2a,2b     |          | R2a       |                         |
| 38       1       Callas       Mus       2a       R2a         41       2       Callas       Ke       2a       R2a         48       2       Nobel       Rel       2a       R2a         59       4       Cer       D       2a       R2a         60       4       Cer       E       2a       R2a         65       2       Cer       Bio       2a       R2a         90       4       New       Mat       2a       R2a         95       1       2       New       Phys       R2a                                                                                                    | 18   |               |            | 2   |     | Hugo   | His   | 2a        |          | R2a       |                         |
| 41       2       Callas       Ke       2a       R2a         48       2       Nobel       Rel       2a       R2a         59       4       Cer       D       2a       R2a         60       4       Cer       E       2a       R2a         65       2       Cer       Bio       2a       R2a         90       4       New       Mat       2a       R2a         95       1       2       New       Ph       2a       Phys                                                                                                    | 38   |               |            | 1   |     | Callas | Mus   | 2a        |          | R2a       |                         |
| 48       2       Nobel       Rel       2a       R2a       I) Alle Selection II         59       4       Cer       D       2a       R2a       III         60       4       Cer       E       2a       R2a       IIII         65       2       Cer       Bio       2a       R2a       IIIIIIIIIIIIIIIIIIIIIIIIIIIIIIIIIIII                                                                                                    | 41   |               |            | 2   |     | Callas | Ke    | 2a        |          | R2a       | Alle selektieren        |
| 59       4       Cer       D       2a       R2a       I         60       4       Cer       E       2a       R2a       I         65       2       Cer       Bio       2a       R2a       I         90       4       New       Mat       2a       R2a       I         95       1       2       New       Ph       2a       Phys       R2a                                                                                                    | 48   |               |            | 2   |     | Nobel  | Rel   | 2a        |          | R2a       |                         |
| 60       4       Cer       E       2a       R2a                                                                                                    | 59   |               |            | 4   |     | Cer    | D     | 2a        |          | R2a       |                         |
| 65       2       Cer       Bio       2a       R2a                                                                                                    | 60   |               |            | 4   |     | Cer    | E     | 2a        |          | R2a       |                         |
| 90         4         New         Mat         2a         R2a                                                                                                    | 65   |               |            | 2   |     | Cer    | Bio   | 2a        |          | R2a       |                         |
| 95 💽 1 2 New Ph 2a Phys R2a                                                                                                    | 90   |               |            | 4   |     | New    | Mat   | 2a        |          | R2a       |                         |
|                                                                                                    | 95   |               | <b>S</b> 1 | 2   |     | New    | Ph    | 2a        | Phys     | R2a 📢     |                         |
|                                                                                                    |      |               | (          |     |     |        |       |           |          |           |                         |

### 12. Eingabe der Unterrichte

Geben Sie Ihre Unterrichte entsprechend der zuvor erstellten Lehrfächerverteilung in Untis ein. Beachten Sie, dass bei allen Gruppenteilungen **Schülergruppen** zu verwenden sind, dies betrifft auch leistungsdifferenzierten Unterricht.

Für leistungsdifferenzierten Unterricht tragen Sie im Unterricht in der Spalte "Statistik" ein I (kleines L) ein. (*Falls für eine gesonderte Abrechnung erforderlich ist.*)

Eine Schülergruppe in Untis und WebUntis definiert eine bestimmte Gruppe an Schülern innerhalb einer Klasse, die an einem Unterricht teilnehmen. Eine Schülergruppe ist nur für jene Unterrichte erforderlich, an denen nicht alle Schüler einer oder mehrerer Klassen teilnehmen.

Es ist bei Gruppenteilungen nicht vorgesehen, ein weiteres Fach in Untis anzulegen, da im Hinblick auf die Abrechnung die Fachbezeichnungen nicht verändert werden dürfen.

#### Beispiel: Leistungsdifferenzierter Unterricht im Fach "Wk"

Das Fach "Wk" wird in den Klassen 5a und 5b leistungsdifferenziert unterrichtet. Es ist ein 2stündiger Unterricht, in einer der beiden Stunde ist in jeweils einer Klasse zusätzlich eine Integrations-Lehrperson zugeteilt. Für jede der beiden Stunden wird eine vollständige Kopplung mit allen Lehrpersonen und dem Fach "Wk" angelegt, eine Gruppenteilung erfolgt über die Eingabe der Schülergruppe. Derselbe Eintrag im

Untis GmbH A-2000 Stockerau, Belvederegasse 11 www.untis.at • office@untis.at ++43/2266/62241-0 Feld Schülergruppe beim selben Lehrer, wie in Unterricht 102 für Lehrerin Berta und Lehrer Rub, bedeutet Teamteaching.

**Beispiel: Gruppenteilung Religion evangelisch und Religion katholisch** Bei Teilungen in Fächern, die in Sokrates als ein Fach vorgegeben sind (Beispiel Religion), erfolgt eine Gruppenteilung ebenfalls auf Ebene der Schülergruppe. Für die Beauskunftung kann in Untis ein zusätzlicher Text wie "katholisch" oder "evangelisch" eingetragen werden. Verwenden Sie dazu den Zeilentext im Unterrichtsfenster. Dieser Text kann im Stundenplan angezeigt werden, indem er über die Stundenplanstunde eingeblendet wird.

#### Hinweis: Eingabe von Schülergruppen

Zum Eingeben der Schülergruppe können Sie die in Untis definierten Shortcuts "/", ?", "%" oder "\$" verwenden, näheres finden Sie in unserem Leitfaden auf help.untis.at.

| I-Nr | E KIL  | Nypl Std. | Wst | Jst | Lehrer | Fach | Klasse(n) | Stammraum | Schülergruppe | <u> </u>      |                              |
|------|--------|-----------|-----|-----|--------|------|-----------|-----------|---------------|---------------|------------------------------|
| 00   | ⊡ 2, 3 | 3 🔊 1     | 1   |     | Ander  | Wk   | 5a        | R5a       | Wk_5a_R5a     |               |                              |
|      |        |           | 1   |     | Berta  | Wk   | 5b        | R5b       | Wk_5b_R5b     |               | Marked and some for and fill |
|      |        |           |     |     | Cer    | Wk   | 5a,5b     | R3a       | Wk_5a5b_R3a 🛛 | $\rightarrow$ | Vertiefend aus ba und bi     |
|      |        | 6         |     |     | 1      |      |           |           | ·             |               |                              |
| 02   | ⊡ 2,5  | 5 🔊 1     | 1   |     | Ander  | Wk   | 5a        | R5a       | Wk_5a_R5a     |               | Vertiefend aus 5a und 5t     |
|      |        |           |     |     | Berta  | Wk   | 5b        | R5b       | Wk_5b_R5b     |               |                              |
|      |        |           |     |     | Cer    | Wk   | 5a,5b     | R3a       | Wk_5a5b_R3a   |               | International abulgraft Fa   |
|      |        |           |     |     | Hugo   | Wk   | 5a        | R5a       | Wk_5a_R5a     | $\rightarrow$ | Integrationsienrkraft Sa     |
|      |        |           |     |     | Rub    | Wk   | 5b        | R5b       | Wk_5b_R5b     |               |                              |
|      |        |           |     |     |        |      |           |           |               |               | Integrationslehrkraft 5b     |
|      |        |           |     |     |        |      |           |           |               |               | L                            |

Sollten Sie eine zusätzliche Information zum Fach (wie zB LN oder LV) im Stundenplan für Ihre Lehrer und/oder Klassen anzeigen wollen, können Sie hierzu diese Daten im Unterricht in der Spalte "Zeilentext" eintragen. In Untis können Sie diese Information in der Stundenplanstunde anzeigen lassen, in WebUntis wird dies als Information zur Stunde angezeigt.

Auch bei gruppengeteilten Unterrichten des selben Lehrers können mit Hilfe von Schülergruppen getrennt werden, wie in diesem Beispiel:

| 830 | 2 L | .1 Fach | Klasse | Raum 1 | Fach_Klasse_Raum1_Gruppe1 | Gruppe1 |
|-----|-----|---------|--------|--------|---------------------------|---------|
| 831 | 2 L | .1 Fach | Klasse | Raum 1 | Fach_Klasse_Raum1_Gruppe2 | Gruppe2 |

Zusätzlich zur Schülergruppe können Sie beim Unterricht den Text und bei Kopplungen den Zeilentext für weitere Informationen wie "Gruppe 1" und "Gruppe 2" heranziehen. Die Lehrkraft sieht diesen Text in WebUntis unter der Information zur Stunde.

### 13. Erstellung des Stundenplanes

Erstellen Sie Ihren Stundenplan wie gewohnt. Wenn Sie Unterrichtsgruppen für die Einteilung der Lehrgänge verwendet haben, führen Sie eine schrittweise Optimierung durch, falls Sie den Stundenplan je nach Lehrgang optimieren möchten.

Ein Beispiel zur schrittweisen Optimierung:

Lehrgang 1 geht vom 14.11. bis zum 27.1. und ist in allen Unterrichten der Klasse 1a hinterlegt. Lehrgang 2 geht vom 30.1. bis zum 9.4. und ist in allen Unterrichten der Klasse 2a hinterlegt. Es soll ein Stundenplan für die Klasse 1a erstellt werden. Zu diesem Zweck wird die Unterrichtsgruppe "Lg2" ignoriert, anschließend wird eine Optimierung gestartet. Alle Klassen, deren Unterrichte dem Lehrgang 1 zugeordnet sind, werden berechnet. Eventuelle manuelle Änderungen werden durchgeführt. Danach wird die Unterrichtsgruppe "Lg1" fixiert, damit dieser Plan zu einem späteren Zeitpunkt nicht mehr verändert wird. Das Kennzeichen "(i)Ignore" wird für die Unterrichtsgruppe Lg2 entfernt, somit kann nun eine Optimierung für Lg2 vorgenommen werden. Danach wird Lg2 fixiert.

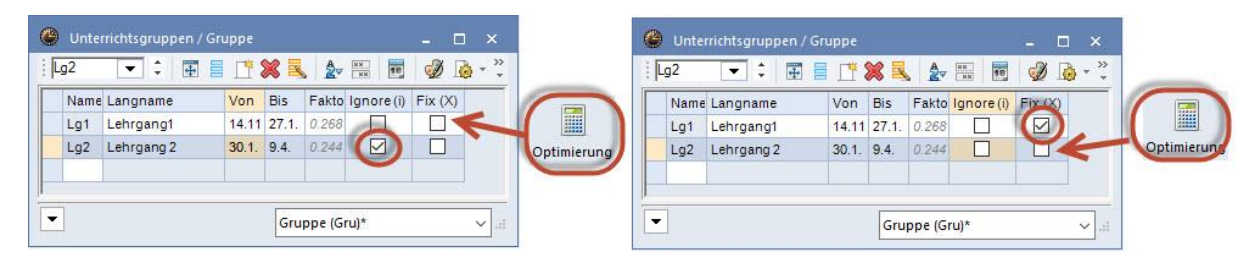

## 14. Erste Übertragung nach WebUntis

Führen Sie als die Datenübertragung nach WebUntis erst durch, nachdem Sie den unter Punkt 8 beschriebenen Import komplett durchgeführt haben. Falls Sie bereits Daten nach WebUntis übertragen haben, führen Sie den unter Punkt 8 beschriebenen Import durch, überprüfen Sie Ihre Daten und übertragen Sie erst danach die Daten erneut nach WebUntis.

| WebUntis                                                   |                                  |                        |                            |
|------------------------------------------------------------|----------------------------------|------------------------|----------------------------|
|                                                            |                                  |                        |                            |
| intis                                                      |                                  |                        |                            |
| Evnort nach Web                                            | Untis                            |                        |                            |
|                                                            | UTILI3                           |                        |                            |
|                                                            | n des Exports manuell fest legen |                        |                            |
| ✓ Anfangsdatum<br>Schulbeginn                              | n des Exports manuell fest legen |                        |                            |
| Anfangsdatum<br>Schulbeginn<br>Stammdaten                  | n des Exports manuell fest legen | 19.9.2016              | Exportieren                |
| Anfangsdatur     Schulbeginn     Stammdaten     Unterricht | werden übertragen ab             | 19.9.2016<br>19.9.2016 | Exportieren<br>Exportieren |

Wenn Sie den zweiten Lehrgang verplant haben, führen Sie erneut eine Datenübertragung des Unterrichtes nach WebUntis durch, Startdatum ist der Beginn des zweiten Lehrganges. Falls Sie Klassen oder Lehrer im zweiten Lehrgang haben, die zu Beginn noch nicht in Ihrer Datei vorhanden waren, übertragen Sie auch die Stammdaten mit Beginn des zweiten Lehrganges nach WebUntis.

### Achtung: Änderungen des Stundenplanes im Schuljahr

Ist eine Änderung im Stundenplan des laufenden Lehrganges notwendig, legen Sie hierzu eine Periode in Untis an. Periodenbeginn ist jener Tag, an dem die Änderung in Kraft tritt. Übertragen Sie den Unterricht mit dem Beginn der neuen Periode nach WebUntis. Führen Sie keinesfalls Änderungen in Untis durch, ohne zuvor eine neue Periode anzulegen.

#### Untis GmbH A-2000 Stockerau, Belvederegasse 11 www.untis.at • office@untis.at

++43/2266/62241-0